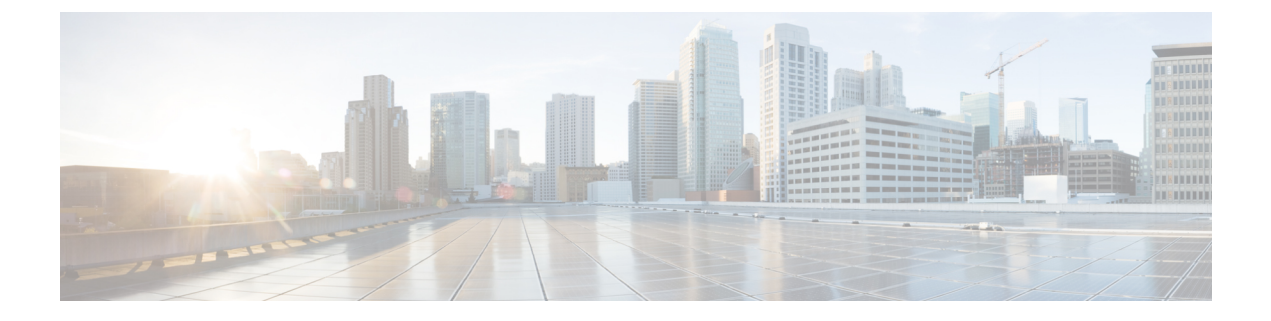

# **Fencrypted Preshared Key**

暗号化事前共有キー機能を使用すると、プレーンテキストのパスワードをタイプ6(暗号化) 形式で NVRAM に安全に保管できます。

- ・暗号化事前共有キーの制約事項(1ページ)
- ・暗号化事前共有キーに関する情報 (1ページ)
- ・暗号化事前共有キーの設定方法 (3ページ)
- ・暗号化事前共有キーの設定例(11ページ)
- 次の作業 (13ページ)
- •その他の参考資料 (13ページ)

# 暗号化事前共有キーの制約事項

- •古い ROM モニタ (ROMMON) およびブートイメージでは、新しいタイプ6パスワード が認識されません。そのため、旧来のROMMONから起動すると、エラーが発生します。
- Cisco 836 ルータでは、Advanced Encryption Standard (AES) を使用できるのは IP Plus イ メージ上に限ります。

# 暗号化事前共有キーに関する情報

### 暗号化事前共有キーの使用によるパスワードのセキュアな保存

暗号化事前共有キー機能を使用すると、コマンドラインインターフェイス(CLI)から、プレーンテキストのパスワードをタイプ6形式でNVRAMへセキュアに保存できます。タイプ6のパスワードは暗号化されています。暗号化されたパスワード自体を、確認したり取得したりすることは可能ですが、それを復号化して実際のパスワードを特定することは困難です。key config-key コマンドを password encryption aes コマンドとともに使用すると、パスワードを設定してイネーブルにできます(キーの暗号化には対称キー暗号である AES が使用されます)。config-key password-encryption コマンドを使用して設定されたパスワード(キー)は、ルータ内のその他すべてのキーを暗号化するマスター暗号キーとして使用されます。

**password encryption aes** コマンドを設定する際、同時に **key config-key** コマンドを設定しない と、**show running-config** コマンドや **copy running-config startup-config** コマンドなどが設定さ れている起動時や不揮発性生成(NVGEN)プロセス中に次のようなメッセージが出力されま す。

"Can not encrypt password. Please configure a configuration-key with 'key config-key'"

#### パスワードの変更

key config-key password-encryption コマンドを使用してパスワード(マスターキー)が変更さ れた場合、または再暗号化された場合には、リストレジストリから、タイプ6暗号が使用され ているアプリケーションモジュールへ、変更前のキーと変更後のキーが渡されます。

#### パスワードの削除

key config-key password-encryption コマンドを使用して設定されたマスターキーがシステムから削除されると、タイプ6のパスワードすべてが使用不可になるという内容の警告が出力されます(同時に、確認用のプロンプトも表示されます)。セキュリティ対策として、暗号化されたパスワードは、ソフトウェアによって復号されることはなくなります。ただし、すでに説明したように、パスワードを再暗号化することはできます。

 $\Lambda$ 

注意 key config-key password-encryption コマンドを使用して設定されたパスワードは、一度失われ ると回復できません。パスワードは、安全な場所に保存することを推奨します。

#### パスワード暗号化の設定解除

no password encryption aes コマンドを使用してパスワード暗号化の設定を解除しても、既存の タイプ 6 パスワードはすべて変更されずに残されます。key config-key password-encryption コ マンドを使用して設定したパスワード(マスターキー)があれば、アプリケーションで必要に 応じてタイプ 6 パスワードを復号できます。

#### パスワードの保存

(key config-key password-encryption コマンドを使用して設定された)パスワードは誰にも「判読」できないため、ルータからパスワードを取得する方法はありません。既存の管理ステーションでは、その内部にキーが格納されるよう強化されることで初めて、パスワードの内容を「知る」ことができます。その場合、パスワードは管理ステーション内部に安全に保存する必要があります。TFTPを使用して保存された設定は、スタンドアロンではないため、ルータにはロードできません。設定をルータにロードする前後には、(key config-key password-encryption コマンドを使用して)パスワードを手動で追加する必要があります。このパスワードは、保存された設定に手動で追加できますが、それによって設定内のすべてのパスワードを誰もが復号化できるようになるため、手動によるパスワードの追加は行わないことを推奨します。

### 新規パスワードまたは不明パスワードの設定

入力またはカットアンドペーストした暗号文は、それがマスターキーに適合しない場合やマ スターキーが存在しない場合でも、受理または保存されます。ただしこの場合にはアラート メッセージが出力されます。アラートメッセージの内容は次のとおりです。

"ciphertext>[for username bar>] is incompatible with the configured master key."

マスターキーを新規に設定すると、プレーンテキストのキーはすべて暗号化され、タイプ6の キーになります。すでにタイプ6であるキーは暗号化されず、現在の状態が維持されます。

既存のマスターキーが失われた場合、またはその内容が不明の場合は、no key config-key password-encryption コマンドを使用してそのマスターキーを削除できます。no key config-key password-encryption コマンドを使用してマスターキーを削除しても、既存の暗号化パスワードは、暗号化された状態のままルータ設定内に保持されます。これらのパスワードは復号化されません。

## 暗号化事前共有キーのイネーブル化

password encryption aes コマンドを使用すると、暗号化されたパスワードを有効化できます。

# 暗号化事前共有キーの設定方法

### 暗号化事前共有キーの設定

暗号化事前共有キーを設定するには、次の手順を実行します。

#### 手順の概要

- 1. enable
- 2. configure terminal
- **3**. key config-key password-encryption [*text*]
- 4. password encryption aes

#### 手順の詳細

|       | コマンドまたはアクション       | 目的                                        |
|-------|--------------------|-------------------------------------------|
| ステップ1 | enable             | 特権 EXEC モードを有効にします。                       |
|       | 例:                 | <ul> <li>パスワードを入力します(要求された場合)。</li> </ul> |
|       | Router> enable     |                                           |
| ステップ2 | configure terminal | グローバル コンフィギュレーション モードを開始                  |
|       | 例:                 | します。                                      |

|       | コマンドまたはアクション                                                                                              | 目的                                                                                                    |
|-------|----------------------------------------------------------------------------------------------------|----------------------------------------------------------------------------------------------------|
|       | Router# configure terminal                                                                                |                                                                                                    |
| ステップ3 | key config-key password-encryption [text]<br>例:<br>Router (config)# key config-key<br>password-encryption | タイプ6の暗号キーをプライベートNVRAMに保存<br>します。<br>・ (Enter キーを使用して) インタラクティブに<br>キーボード操作を行う場合、暗号キーがすでに<br>存在すれば、Old key、New key、Confirm key と<br>いう3つのプロンプトが表示されます。                                       |
|       |                                                                                                    | <ul> <li>インタラクティブにキーボード操作を行う場合、暗号キーが存在しなければ、New key、<br/>Confirm key という2つのプロンプトが表示されます。</li> </ul>                                                                                         |
|       |                                                                                                    | <ul> <li>・すでに暗号化されているパスワードを削除する<br/>場合は、次のプロンプトが表示されます。</li> <li>「WARNING: All type 6 encrypted keys will become<br/>unusable. Continue with master key deletion?<br/>[yes/no]:」</li> </ul> |
| ステップ4 | password encryption aes                                                                                   | 暗号化事前共有キーのイネーブル化                                                                                                    |
|       | 例:                                                                                                    |                                                                                                    |
|       | Router (config)# password-encryption aes                                                                  |                                                                                                    |

### トラブルシューティングのヒント

「ciphertext > [for username bar>] is incompatible with the configured master key」という警告メッ セージが表示された場合は、入力またはカットアンドペーストした暗号文がマスター キーに 適合しないか、またはマスターキーが存在しないと判断できます(暗号文は受理または保存さ れます)。この警告メッセージを手掛かりにすれば、設定の不具合箇所を特定できます。

## 暗号化事前共有キーのモニタリング

暗号化事前共有キーに関するロギングを出力するには、次の手順を実行します。

- 1. enable
- 2. password logging

手順の概要

- 1. enable
- 2. password logging

#### 手順の詳細

|       | コマンドまたはアクション             | 目的                                        |
|-------|--------------------------|-------------------------------------------|
| ステップ1 | enable                   | 特権 EXEC モードを有効にします。                       |
|       | 例:                       | <ul> <li>パスワードを入力します(要求された場合)。</li> </ul> |
|       | Router> enable           |                                           |
| ステップ2 | password logging         | タイプ6パスワードの処理に関するデバッグ出力の                   |
|       | 例:                       | ログを表示します。                                 |
|       | Router# password logging |                                           |

#### 例

次に示すのは、**password logging** によるデバッグ出力の表示例です。ここでは、マス ターキーが新規に設定された場合と、その新しいマスターキーを使用してそのキーが 暗号化された場合が表示されています。

Router (config) # key config-key password-encrypt New key: Confirm key: Router (config) # 01:40:57: TYPE6 PASS: New Master key configured, encrypting the keys with the new master keypas Router (config) # key config-key password-encrypt Old kev: New key: Confirm key: Router (config)# 01:42:11: TYPE6 PASS: Master key change heralded, re-encrypting the keys with the new master key 01:42:11: TYPE6 PASS: Mac verification successful 01:42:11: TYPE6 PASS: Mac verification successful 01:42:11: TYPE6 PASS: Mac verification successful

#### 次の作業

次に示す作業を実行できます。これらの各作業は、互いに独立したものです。

### ISAKMP 事前共有キーの設定

ISAKMP 事前共有キーを設定するには、次の手順を実行します。

#### 手順の概要

- 1. enable
- 2. configure terminal
- 3. crypto isakmp key keystring address peer-address

#### 4. crypto isakmp key keystring hostname hostname

#### 手順の詳細

|       | コマンドまたはアクション                                                      | 目的                                        |
|-------|-------------------------------------------------------------------|-------------------------------------------|
| ステップ1 | enable                                                            | 特権 EXEC モードを有効にします。                       |
|       | 例:                                                                | <ul> <li>パスワードを入力します(要求された場合)。</li> </ul> |
|       | Router# enable                                                    |                                           |
| ステップ2 | configure terminal                                                | グローバル コンフィギュレーション モードを開始                  |
|       | 例:                                                                | します。                                      |
|       | Router# configure terminal                                        |                                           |
| ステップ3 | crypto isakmp key keystring address peer-address                  | 事前共有認証キーを設定します。                           |
|       | 例:                                                                | ・peer-address 引数には、リモートピアの IP アド          |
|       | Router (config)# crypto isakmp key cisco address 10.2.3.4         | レスを指定します。                                 |
| ステップ4 | crypto isakmp key keystring hostname hostname                     | 事前共有認証キーを設定します。                           |
|       | 例:                                                                | • hostname 引数には、ピアの完全修飾ドメイン名              |
|       | Router (config)# crypto isakmp key mykey hostname<br>mydomain.com | (FQDN)を指定します。                             |

#### 例

次に示すのは、暗号化事前共有キーが設定された場合の出力例です。

crypto isakmp key 6 \_Hg[^^ECgLGGPF^RXTQfDDWQ][YAAB address 10.2.3.4 crypto isakmp key 6 `eR\eTRaKCUZPYYQfDgXRWi\_AAB hostname mydomain.com

## ISAKMP キーリングの ISAKMP 事前共有キーの設定

IPSec 仮想経路フォワーディング(VRF)で使用される ISAKMP リングの ISAKMP 事前共有 キーを設定するには、次の手順を実行します。

#### 手順の概要

- 1. enable
- **2**. configure terminal
- **3.** crypto keyring keyring-name
- 4. pre-shared-key address address key key
- 5. pre-shared-key hostname hostname key key

#### 手順の詳細

|       | コマンドまたはアクション                                                               | 目的                                          |
|-------|----------------------------------------------------------------------------|---------------------------------------------|
| ステップ1 | enable                                                                     | 特権 EXEC モードを有効にします。                         |
|       | 例:                                                                         | <ul> <li>パスワードを入力します(要求された場合)。</li> </ul>   |
|       | Router# enable                                                             |                                             |
| ステップ2 | configure terminal                                                         | グローバル コンフィギュレーション モードを開始                    |
|       | 例:                                                                         | します。                                        |
|       | Router# configure terminal                                                 |                                             |
| ステップ3 | crypto keyring keyring-name                                                | インターネット キー交換(IKE)認証で使用する暗                   |
|       | 例:                                                                         | 号キーリングを定義し、キーリング コンフィギュ<br>レーション モードを開始します。 |
|       | Router (config)# crypto keyring mykeyring                                  |                                             |
| ステップ4 | pre-shared-key address address key key                                     | IKE 認証に使用する事前共有キーを定義します。                    |
|       | 例:                                                                         | • address 引数には、リモート ピアの IP アドレス             |
|       | Router (config-keyring)# pre-shared-key address<br>10.2.3.5 key cisco      | を指定します。                                     |
| ステップ5 | pre-shared-key hostname hostname key key                                   | IKE 認証に使用する事前共有キーを定義します。                    |
|       | 例:                                                                         | • hostname 引数には、ピアの FQDN を指定しま              |
|       | Router (config-keyring)# pre-shared-key hostname<br>mydomain.com key cisco | す。                                          |

#### 例

次に示すのは、ISAKMP キーリングの暗号化された事前共有キーが設定された場合の how-running-config による出力例です。

```
crypto keyring mykeyring pre-shared-key address 10.2.3.5 key 6 `WHCJYR_Z]GRPF^RXTQfDcfZ]GPAAB pre-shared-key hostname mydomain.com key 6 aE REHDcOfYCPF^RXTQfDJYVVNSAAB
```

# ISAKMP アグレッシブ モードの設定

ISAKMP アグレッシブ モードを設定するには、次の手順を実行します。

手順の概要

1. enable

- **2**. configure terminal
- 3. crypto isakmp peer ip-address ip-address
- 4. set aggressive-mode client-endpoint client-endpoint
- 5. set aggressive-mode password password

#### 手順の詳細

|               | コマンドまたはアクション                                                                       | 目的                                                           |
|---------------|------------------------------------------------------------------------------------|--------------------------------------------------------------|
| ステップ1         | enable                                                                             | 特権 EXEC モードを有効にします。                                          |
|               | 例:                                                                                 | <ul> <li>パスワードを入力します(要求された場合)。</li> </ul>                    |
|               | Router# enable                                                                     |                                                              |
| ステップ <b>2</b> | configure terminal                                                                 | グローバル コンフィギュレーション モードを開始                                     |
|               | 例:                                                                                 | します。                                                         |
|               | Router# configure terminal                                                         |                                                              |
| ステップ3         | crypto isakmp peer ip-address ip-address                                           | アグレッシブモードのトンネル属性に関し、IPセ                                      |
|               | 例:                                                                                 | キュリティ (IPSec) ピアによる認証、許可、アカウ<br>ンティング (AAA) のIKE クェリーをイネーブルに |
|               | Router (config)# crypto isakmp peer ip-address                                     | し、ISAKMP ピア コンフィギュレーション モード                                  |
|               | 10.2.3.4                                                                           | を開始します。                                                      |
| ステップ4         | set aggressive-mode client-endpoint client-endpoint                                | ISAKMP ピア設定内で、Tunnel-Client-Endpoint 属性                      |
|               | 例:                                                                                 | を指定します。                                                      |
|               | Router (config-isakmp-peer)# set aggressive-mode<br>client-endpoint fqdn cisco.com |                                                              |
| ステップ5         | set aggressive-mode password password                                              | ISAKMP ピア設定内で、Tunnel-Password 属性を指定                          |
|               | 例:                                                                                 | します。                                                         |
|               | Router (config-isakmp-peer)# set aggressive-mode password cisco                    |                                                              |

#### 例

次に示すのは、ISAKMP アグレッシブモードで、暗号化された事前共有キーが設定された場合の how-running-config による出力例です。

```
crypto isakmp peer address 10.2.3.4
set aggressive-mode password 6 ^aKPIQ_KJE_PPF^RXTQfDTIaLNeAAB
set aggressive-mode client-endpoint fqdn cisco.com
```

# Unity サーバ グループ ポリシーの設定

Unity サーバ グループ ポリシーを設定するには、次の手順を実行します。

手順の概要

- 1. enable
- 2. configure terminal
- **3.** crypto isakmp client configuration group group-name
- 4. pool name
- 5. domain name
- 6. key name

#### 手順の詳細

|       | コマンドまたはアクション                                                         | 目的                                        |
|-------|----------------------------------------------------------------------|-------------------------------------------|
| ステップ1 | enable                                                               | 特権 EXEC モードを有効にします。                       |
|       | 例:                                                                   | <ul> <li>パスワードを入力します(要求された場合)。</li> </ul> |
|       | Router# enable                                                       |                                           |
| ステップ2 | configure terminal                                                   | グローバル コンフィギュレーション モードを開始                  |
|       | 例:                                                                   | します。                                      |
|       | Router# configure terminal                                           |                                           |
| ステップ3 | crypto isakmp client configuration group group-name                  | 定義するグループのポリシープロファイルを指定                    |
|       | 例:                                                                   | し、ISAKMPグループコンフィギュレーションモー<br>ドを開始します。     |
|       | Router (config)# crypto isakmp client<br>configuration group mygroup |                                           |
| ステップ4 | pool name                                                            | ローカル プール アドレスを定義します。                      |
|       | 例:                                                                   |                                           |
|       | Router (config-isakmp-group)# pool mypool                            |                                           |
| ステップ5 | domain name                                                          | グループが属するドメインネームサービス (DNS)                 |
|       | 例:                                                                   | ドメインを指定します。<br>                           |
|       | Router (config-isakmp-group)# domain cisco.com                       |                                           |
| ステップ6 | key name                                                             | グループポリシー属性の定義に使用する IKE 事前共                |
|       | 例:                                                                   | 有キーを指定します。                                |
|       | Router (config-isakmp-group)# key cisco                              |                                           |

#### 例

次に示すのは、暗号化されたキーが Unity サーバーグループポリシーに対して設定された場合の show-running-config による出力例です。

```
crypto isakmp client configuration group mygroup
key 6 cZZgDZPOE\dDPF^RXTQfDTIaLNeAAB
domain cisco.com
pool mypool
```

## Easy VPN クライアントの設定

Easy VPN クライアントを設定するには、次の手順を実行します。

#### 手順の概要

- 1. enable
- 2. configure terminal
- 3. crypto ipsec client ezvpn name
- 4. peer ipaddress
- 5. mode client
- 6. group group-name key group-key
- 7. connect manual

#### 手順の詳細

|       | コマンドまたはアクション                                           | 目的                                                 |
|-------|--------------------------------------------------------|----------------------------------------------------|
| ステップ1 | enable                                                 | 特権 EXEC モードを有効にします。                                |
|       | 例:                                                     | <ul> <li>パスワードを入力します(要求された場合)。</li> </ul>          |
|       | Router# enable                                         |                                                    |
| ステップ2 | configure terminal                                     | グローバル コンフィギュレーション モードを開始                           |
|       | 例:                                                     | します。                                               |
|       | Router# configure terminal                             |                                                    |
| ステップ3 | crypto ipsec client ezvpn name                         | Cisco Easy VPN Remote コンフィギュレーションを作                |
|       | 例:                                                     | 成し、Cisco Easy VPN Remote コンフィギュレーショ<br>ンモードを開始します。 |
|       | Router (config)# crypto ipsec client ezvpn<br>myclient |                                                    |
| ステップ4 | peer ipaddress                                         | VPN 接続に対して、ピアの IP アドレスを設定しま                        |
|       | 例:                                                     | す。<br>                                             |

|       | コマンドまたはアクション                                             | 目的                                                       |
|-------|----------------------------------------------------------|----------------------------------------------------------|
|       | Router (config-isakmp-peer)# peer 10.2.3.4               |                                                          |
| ステップ5 | mode client                                              | ネットワークアドレス変換 (NAT) またはピアア                                |
|       | 例:                                                       | イアントモードでの動作用にルータを自動設定しま                                  |
|       | Router (config-isakmp-ezpvy)# mode client                | す。                                                       |
| ステップ6 | group group-name key group-key                           | VPN接続に使用するグループ名およびキー値を指定                                 |
|       | 例:                                                       | します。                                                     |
|       | Router (config-isakmp-ezvpn)# group mygroup key<br>cisco |                                                          |
| ステップ1 | connect manual                                           | 手動設定を指定して、Cisco Easy VPN Remote クライ                      |
|       | 例:                                                       | アントに対し、コマンドまたはアプリケーションプ<br>  ログラミング インターフェイス (API) のコールを |
|       | Router (config-isakmp-ezvpn)# connect manual             | 待機してから、Cisco Easy VPN リモート接続の確立<br>を試行するよう指示します。         |

#### 例

次に、Easy VPN クライアントが設定されていることを示す show-running-config の出 力例を示します。このキーは暗号化されています。

crypto ipsec client ezvpn myclient connect manual group mygroup key 6 gdMI`S^^[GICPF^RXTQfDFKEO\RAAB mode client peer 10.2.3.4

# 暗号化事前共有キーの設定例

### 暗号化事前共有キー:例

次に示すのは、タイプ6の事前共有キーが暗号化された場合の設定例です。この中には、ユー ザに対して表示されるプロンプトやメッセージも含まれています。

```
Router (config) # crypto isakmp key cisco address 10.0.0.2
Router (config) # exit
Router# show running-config | include crypto isakmp key
    crypto isakmp key cisco address 10.0.0.2
Router#
Router#
Router# configure terminal
Enter configuration commands, one per line. End with CNTL/Z.
```

```
Router (config) # password encryption aes

Router (config) # key config-key password-encrypt

New key:

Confirm key:

Router (config) #

01:46:40: TYPE6_PASS: New Master key configured, encrypting the keys with

the new master key

Router (config) # exit

Router # show running-config | include crypto isakmp key

crypto isakmp key 6 CXWdhVTZYB Vcd^`cIHDOahiFTa address 10.0.0.2
```

### キーが存在しない場合の例

次の設定例には、以前のキーがありません。

Router (config)#

### キーが存在する場合の例

次の設定例には、キーがすでに存在しています。

Router (config)# Old key: Router (config)#

## キーが存在する状況でユーザがインタラクティブにキーを入力する場 合の例

次の設定例では、ユーザは対話形式の入力を求めていますが、キーはすでに存在しています。 key config-key コマンドを入力し、Enter キーを押して対話モードを開始すると、画面には Old key、New key、Confirm key という 3 つのプロンプトが表示されます。

```
Router (config)#
Old key:
New key:
Confirm key:
```

## キーが存在しない状況でユーザがインタラクティブにキーを入力する 場合の例

次に示すのは、キーが存在しない状況でユーザがインタラクティブにキーボード操作を行う場合の設定例です。対話モードを開始すると、画面には New key および Confirm key という2つのプロンプトが表示されます。

Router (config)#

New key: Confirm key:

## パスワード暗号化の設定解除の例

次に示すのは、ユーザがパスワード暗号化の設定を解除する場合の設定例です。「WARNING: All type 6 encrypted keys will become unusable. Continue with master key deletion? [yes/no]:」という プロンプトが画面に表示されます(インタラクティブモードの場合)。

Router (config)# WARNING: All type 6 encrypted keys will become unusable. Continue with master key deletion ? [yes/no]:  ${\bf y}$ 

# 次の作業

その他の事前共有キーを設定します。

# その他の参考資料

### 関連資料

| 関連項目     | マニュアル タイトル |
|----------|------------|
| パスワードの設定 |            |

標準

| 標<br>準 | タイト<br>ル |  |
|--------|----------|--|
| なし     |          |  |

MIB

| MIB | MIBのリンク                                                                                                   |
|-----|----------------------------------------------------------------------------------------------------|
| なし  | 選択したプラットフォーム、Cisco IOS ソフトウェア リリース、およびフィーチャセットの MIB を検索してダウンロードする場合は、次の URL にある Cisco MIB Locator を使用します。 |
|     | http://www.cisco.com/go/mibs                                                                              |

I

# RFC

| RFC    | タイト<br>ル |  |
|--------|----------|--|
| な<br>し |          |  |

# シスコのテクニカル サポート

| 説明                                                                                                    | リンク                                               |
|----------------------------------------------------------------------------------------------------|---------------------------------------------------|
| 右のURLにアクセスして、シスコのテクニカ<br>ルサポートを最大限に活用してください。こ<br>れらのリソースは、ソフトウェアをインストー<br>ルして設定したり、シスコの製品やテクノロ<br>ジーに関する技術的問題を解決したりするた<br>めに使用してください。このWebサイト上の<br>ツールにアクセスする際は、Cisco.comのログ<br>イン ID およびパスワードが必要です。 | http://www.cisco.com/cisco/web/support/index.html |

翻訳について

このドキュメントは、米国シスコ発行ドキュメントの参考和訳です。リンク情報につきましては 、日本語版掲載時点で、英語版にアップデートがあり、リンク先のページが移動/変更されている 場合がありますことをご了承ください。あくまでも参考和訳となりますので、正式な内容につい ては米国サイトのドキュメントを参照ください。